## Liquid Rx into a John Deere Gen4

1. First you will need to import the Rx file(s) into the display. Click the Status Center button.

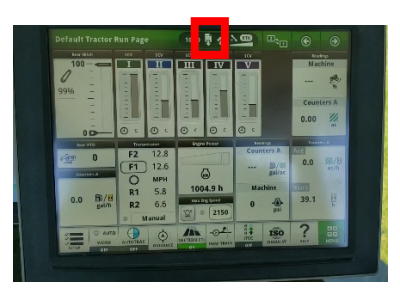

2. Click the "Files Not Yet Imported: X" button.

| StarFire 6000   Machine<br>SW Version: 4.40N.0<br>SN: 261428 | Accuracy 100% Signal Str. 15dB        |  |
|--------------------------------------------------------------|---------------------------------------|--|
| ISOBUS Controllers                                           | 2 controllers connected               |  |
| Data Sync - Work Data                                        | Stream: Current<br>Connection: Active |  |
| Received Files                                               | Files Not Net Imported: 1             |  |

3. Select the desired file(s) to import and click the "Next>>" button.

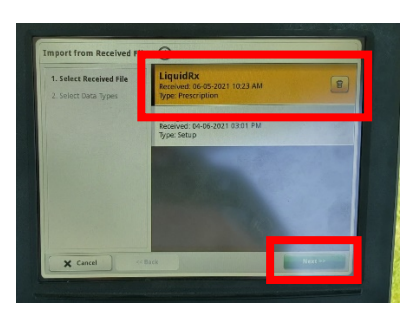

4. On the File Manager screen, select "Import from Received Files" and click the "Next>>" button. *Note: If you have a USB Drive inserted, you can select this option.* 

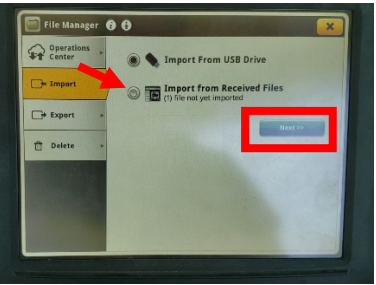

5. Select the Prescription(s) you wish to import and click the "Import" button.

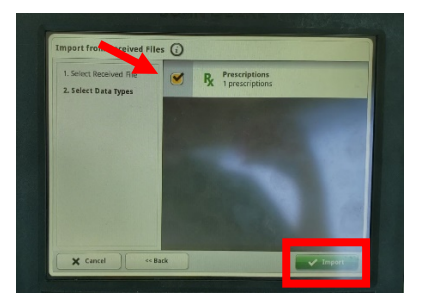

6. A notification of successful importation should be shown and click "OK".

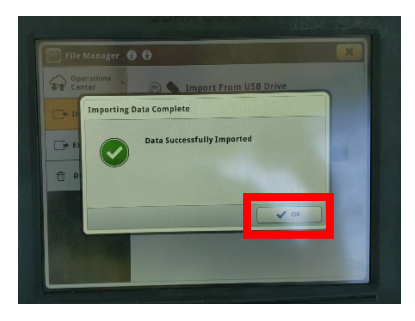

7. On the Home page, click the "SETUP" button.

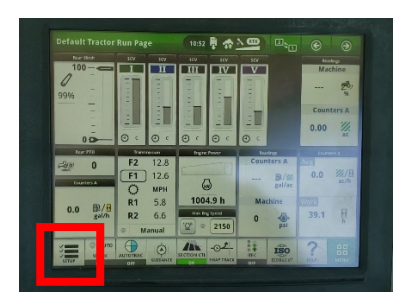

8. In the "**Work Setup**" page, click on the liquid product that you wish to variable rate.

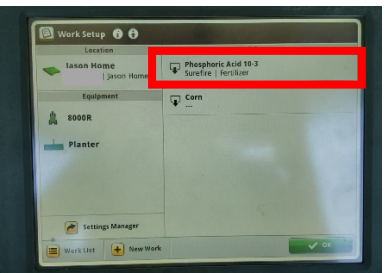

9. In the Edit Operation screen, select the Target Rate/Rx button.

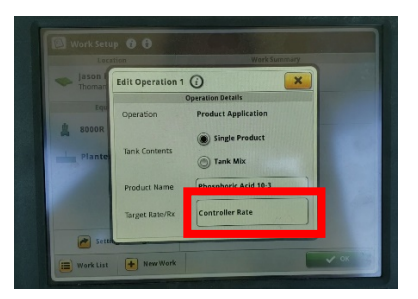

10.Select the Prescription to Assign to the field and click the "OK" button.

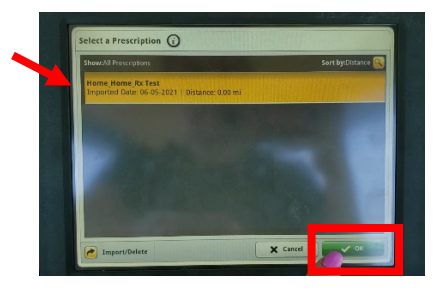

11.On the **Prescription Rate Setup** screen, you should see your prescription as the *Active Prescription*. You can change your Look Ahead & Multiplier to the desired values. Click the **Rates gal/ac** button.

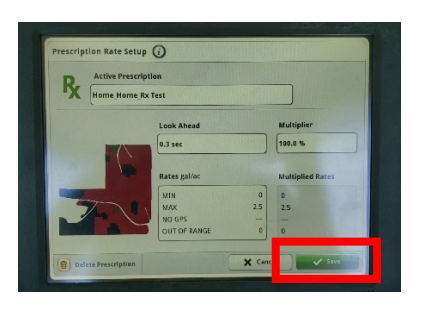

12. Make sure that you have set your **Rate Column, Rate Column Units,** and **No GPS Rate** and click the "OK" button.

| Pres        | iption Name                                         |      |
|-------------|-----------------------------------------------------|------|
| K Hom       | Home_Home_Rx Test                                   |      |
| Sha<br>Im   | e File Name: Home_Home_Rx Test<br>orted: 06-05-2021 | 1    |
| Rate Column | 32gal                                               |      |
| Rate Column | nits 🖉 gallons/acre                                 |      |
| No GPS Rate | Maintain Previous Rate                              |      |
|             | * -                                                 | 6. C |

13.You should see in the **Edit Operation** screen that the *Target Rate/Rx* box shows your Prescription.

| Loca      | tion                                    | work summary                                                                                                    |  |
|-----------|-----------------------------------------|----------------------------------------------------------------------------------------------------|--|
| Thoman    | Edit Operation 1                        |                                                                                                    |  |
|           |                                         | Operation Details                                                                                                    |  |
| Equ       | Operation                               | Product Application                                                                                                    |  |
|           |                                         |                                                                                                    |  |
| ~         |                                         | Single Product                                                                                                    |  |
| Plante    | Tank Contents                           | Tank Mix                                                                                                    |  |
|           |                                         |                                                                                                    |  |
|           | Product Name                            | Phosphoric Acid 10-3                                                                                                    |  |
|           |                                         | Respectively (Ref)                                                                                                    |  |
|           | Target Rate/R                           | Home Home Rx Test                                                                                                    |  |
| -         |                                         |                                                                                                    |  |
| in settin | Concession of the local division of the | Contraction of the local division of the local division of the loc |  |

14.On the **Home** screen, click the "Isobus VT" button.

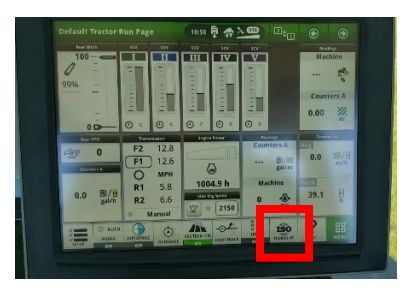

15.Click the "Rate (gal/ac)" dropdown that by default, says "Predefined."

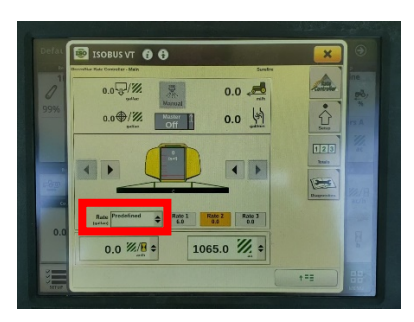

16. Select "Map-based" from the list.

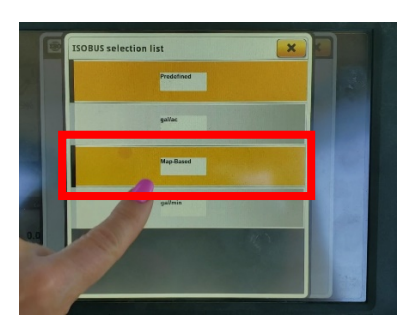

17.You should see that it is **Map-Based** and you are ready to apply!

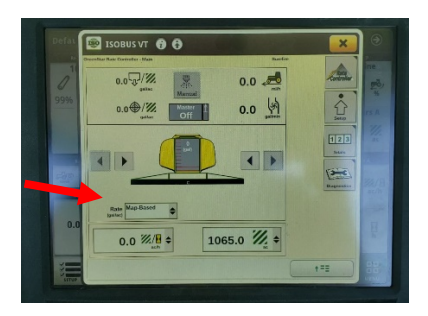